# Bavono IP Camera Quick Guide

#### **Table of Contents**

| 1 Defaul | t IP 2                         |
|----------|--------------------------------|
| 2 Defaul | t username & password2         |
| 3 How to | o locate IP address2           |
| 3.1      | Install Bavono IP Device2      |
| 3.2      | Using Device Manager 2         |
| 4 Restor | e factory default settings4    |
| 5 DDNS   | settings6                      |
| 5.1      | IP camera IP address settings6 |
| 5.2      | IP camera easy connection6     |
| 5.3      | IP camera DDNS activation7     |
| 6 Access | s via mobile app 8             |
| 6.1      | Connect via domain name8       |
| 6.2      | Connect via cloud networking8  |
| 7 Strean | ning settings 10               |

# Bavono IP Camera Quick Guide

# 1 Default IP

The default IP address is: 192.168.1.10

# 2 Default username & password

The default username is 'admin', by default there is no password.

### **3 How to locate IP address**

### 3.1 Install Bavono IP Device

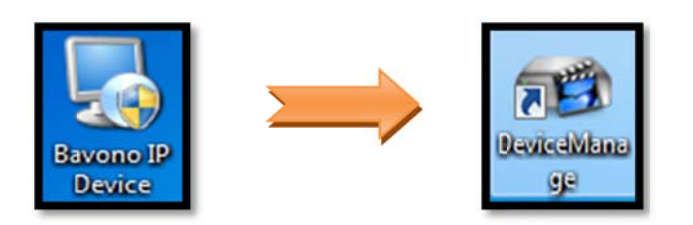

### 3.2 Using Device Manager

1) Double click to open Device Manager

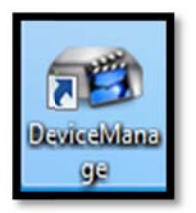

2) Click 'IP Search' button to run automatic IP camera search

| DeviceM                                             | lanager                           |               |                                          |                                         |                  |                                                                                                    |                                                                                                   |                                                        | _                                                                                                    |
|-----------------------------------------------------|-----------------------------------|---------------|------------------------------------------|-----------------------------------------|------------------|----------------------------------------------------------------------------------------------------|---------------------------------------------------------------------------------------------------|--------------------------------------------------------|----------------------------------------------------------------------------------------------------|
| NO. IP                                              | Address                           | Port          | Destrbe                                  | Mac Address                             | CloudID          | IP Address                                                                                                   |                                                                                                   | 22                                                     |                                                                                                    |
|                                                     |                                   |               |                                          |                                         |                  | Subnet Mask                                                                                                  |                                                                                                   | •                                                      |                                                                                                    |
|                                                     |                                   |               |                                          |                                         |                  | Gateway                                                                                                    | 14                                                                                                | 1                                                      | 146                                                                                                    |
|                                                     |                                   |               |                                          |                                         |                  |                                                                                                    | Sa                                                                                                | ameToF                                                 | °c                                                                                                    |
|                                                     |                                   |               |                                          |                                         |                  | HTTPPort                                                                                                    |                                                                                                   |                                                        |                                                                                                    |
|                                                     |                                   |               |                                          |                                         |                  | TCPPort                                                                                                    |                                                                                                   |                                                        |                                                                                                    |
|                                                     |                                   |               |                                          |                                         |                  | Mac Address                                                                                                  |                                                                                                   |                                                        |                                                                                                    |
|                                                     |                                   |               |                                          |                                         |                  | CloudID                                                                                                    |                                                                                                   |                                                        |                                                                                                    |
|                                                     |                                   |               | m                                        |                                         | •                |                                                                                                    |                                                                                                   |                                                        | Modify                                                                                                    |
| IP Search                                           |                                   | Add Device    | e Webl                                   | Browse                                  | boot             | adminPsw                                                                                                    |                                                                                                   |                                                        | Advance                                                                                                    |
|                                                     |                                   |               |                                          |                                         |                  |                                                                                                    |                                                                                                   |                                                        |                                                                                                    |
| FileName:                                           | /<br>Aanager                      |               |                                          |                                         |                  | Browse                                                                                                    | Upgrade                                                                                           |                                                        |                                                                                                    |
| ileName:<br>DeviceN<br>NO.   IP                     | Address                           | Port 34567    | Destribe Mac.<br>00:12                   | Address Qoudil<br>212:49:2e.e5 a9caal   | D<br>52eedeb62a  | Browse<br>IP Address                                                                                         | Upgrade                                                                                           | 68 .                                                   | 0.52                                                                                                    |
| DeviceN<br>NO.   IP                                 | Manager<br>Address<br>12.168.0.52 | Port<br>34567 | Destribe Mac.<br>00:12                   | Address Cloudil<br>2:12:49:2e:e6 a9caat | D<br>52eedeb62a  | Browse<br>IP Address                                                                                         | Upgrade                                                                                           | 68 .<br>55 . 2                                         | 0 . 52<br>255 . 0                                                                                                    |
| DeviceN<br>NO. IP                                   | Manager<br>Address<br>12.168.0.52 | Port 34567    | Destribe Mac.<br>00:12                   | Address Cloudil<br>2:12:49:2e:e6 a9caat | D<br>52eedeb62a  | Browse<br>IP Address<br>Scionet Mask<br>Gateway                                                              | Upgrade<br>192 . 1<br>255 . 2<br>192 . 1                                                          | 68 .<br>55 . 2                                         | 0 . 52<br>255 . 0<br>0 . 1                                                                                                    |
| DeviceN                                             | Manager<br>Address<br>2.168.0.52  | Port<br>34567 | Destribe Mac.<br>00:12                   | Address CloudII<br>2:12:49:2e:e6 a9caa  | D<br>52eedeb62a  | Browse<br>IP Address<br>Scionet Mask<br>Gateway                                                              | Upgrade<br>192 . 1<br>255 . 2<br>192 . 1<br>S                                                     | 68 .<br>55 . 2<br>68 .                                 | 0 . 52<br>255 . 0<br>0 . 1<br>Pc                                                                                                    |
| DeviceA                                             | Manager<br>Address<br>12.168.0.52 | Port 34567    | Destribe Mac.<br>00:12                   | Address Coudil<br>2:12:49:2e:e6 a9caat  | D<br>52eedeb62a  | Browse<br>IP Address<br>Scionet Mask<br>Gateway<br>HTTPPort                                                  | Upgrade<br>192 . 1<br>255 . 2<br>192 . 1<br>. S<br>80                                             | 68 .<br>55 . 2<br>68 .<br>Same To                      | 0 . 52<br>255 . 0<br>0 . 1<br>Pc                                                                                                    |
| DeviceN<br>NO.   IP                                 | Manager<br>Address<br>2.168.0.52  | Port 34567    | Destribe Mac.<br>00:12                   | Address CloudII<br>2:12:49:2e:e6 a9caa  | D<br>52eedeb62a  | Browse<br>IP Address<br>Scionet Mask<br>Gateway<br>HTTPPort<br>TCPPort                                       | Upgrade<br>192 . 1<br>255 . 2<br>192 . 1<br>192 . 1<br>80<br>34567                                | 68 .<br>55 . 2<br>68 .<br>Same To                      | 0 . 52<br>255 . 0<br>0 . 1<br>Pc                                                                                                    |
| DeviceN<br>DeviceN<br>NO. IP<br>1 19                | Manager<br>Address<br>12.168.0.52 | Port          | Destribe Mac.<br>00:12                   | Address Qoudil<br>2:12:49:2e:ef a9caat  | D<br>52eedeb62a  | Browse<br>IP Address<br>Scientet Mask<br>Gateway<br>HTTPPort<br>TCPPort<br>Mac Address                       | Upgrade<br>192 . 1<br>255 . 2<br>192 . 1<br>S<br>80<br>34567<br>00 12:12:4                        | 68 .<br>555 . 2<br>68 .<br>ame To<br>9:2e:e6           | 0 . 52<br>255 . 0<br>0 . 1<br>Pc                                                                                                    |
| T Device NO.   IP                                   | Manager<br>Address<br>12.168.0.52 | Port 34567    | Destribe Mac.<br>00:12                   | Address Cloudil<br>2:12:49:2e:e6 a9caa  | D<br>52eedeb62a  | Browse<br>IP Address<br>Soonet Mask<br>Gateway<br>HTTPPort<br>TCPPort<br>Mac Address<br>CloudID              | Upgrade<br>192 . 1<br>255 . 2<br>192 . 1<br>192 . 1<br>34367<br>0012:12:4<br>a9:aa52ee            | 68 .<br>555 . 2<br>68 .<br>ame To<br>9:2e:e6           | 0 . 52<br>255 . 0<br>0 . 1<br>Pc                                                                                                    |
| DeviceN     DeviceN     O     IP     I              | Manager<br>Address<br>12.168.0.52 | Port 34567    | Destribe Mac<br>00:12                    | Address Cloudil<br>2:12:49:2e:ef a9caat | D<br>52eedeb 62a | Browse<br>IP Address<br>Scionet Mask<br>Gateway<br>HTTPPort<br>TCPPort<br>Mac Address<br>CloudID             | Upgrade<br>192 . 1<br>255 . 2<br>192 . 1<br>S<br>80<br>34567<br>0012:12:4<br>a9:aa52ee            | 68 .<br>555 . 2<br>68 .<br>iame To<br>9.2e.e6          | 0 . 52<br>255 . 0<br>0 . 1<br>Pc<br>3<br>ae<br>Modify                                                                                        |
| DeviceN     DeviceN     O     IP     I     P Search | Manager<br>Address<br>12.168.0.52 | Port 34567    | Destribe Mac.<br>00:12<br>III.<br>te Web | Address Coudi<br>2:12:49:2e:e6 a9caat   | D<br>52eedeb62a  | Browse<br>IP Address<br>Scionet Mask<br>Gateway<br>HTTPPort<br>TCPPort<br>Mac Address<br>CloudID<br>adminPsw | Upgrade<br>192 . 1<br>255 . 2<br>192 . 1<br>192 . 1<br>5<br>80<br>34567<br>0012:12:4<br>a9:aa52ee | 68 .<br>55 . 2<br>68 .<br>iame To<br>9:2e:e6<br>adeb62 | 0 . 52<br>255 . 0<br>0 . 1<br>Pc<br>28<br>28<br>28<br>28<br>29<br>20<br>20<br>20<br>20<br>20<br>20<br>20<br>20<br>20<br>20<br>20<br>20<br>20 |

3) Access IP Cam via IE (note that you will need to install ActiveX when

accessing a Bavono IP camera for the first time.)

| NO.        | IP Address   | Port     | Destribe | Mac Address       | CloudID         | IP Address  | 192 . 168     | . 0 . 52  |
|------------|--------------|----------|----------|-------------------|-----------------|-------------|---------------|-----------|
| <b>v</b> 1 | 192.168.0.52 | 34567    |          | 00:12:12:49:2e:e6 | a9caa52eedeb62a | Subnet Mask | 255 . 255     | . 255 . 0 |
|            |              |          |          |                   |                 | Gateway     | 192 . 168     | . 0 . 1   |
|            |              |          |          |                   |                 |             | Same          | ToPc      |
|            |              |          |          |                   |                 | HTTPPort    | 80            |           |
|            |              |          |          |                   |                 | TCPPort     | 34567         |           |
|            |              |          |          |                   |                 | Mac Address | 0012:12:49:2e | e6        |
|            |              |          |          |                   |                 | CloudID     | a9:aa52eedeb  | 62ae      |
| •          |              |          |          |                   | - F             |             |               | Modify    |
| IP S       | earch        | Add Devi | ce       | WebBrowse         | Reboot          | adminPsw    |               | Advance   |
| FileNa     |              |          |          |                   |                 | Browse      | Upgrade       | 1         |

### **4 Restore default settings**

Note: Bavono IP cameras cannot be restored via hardware reset. You will need to access the IP camera to restore factory defaults.

- 1) Locate IP address of IP camera using Device Manager
- 2) Once you have gained access to the IP camera via IE, go to 'Settings'  $\rightarrow$

'Advanced'  $\rightarrow$  'Default'

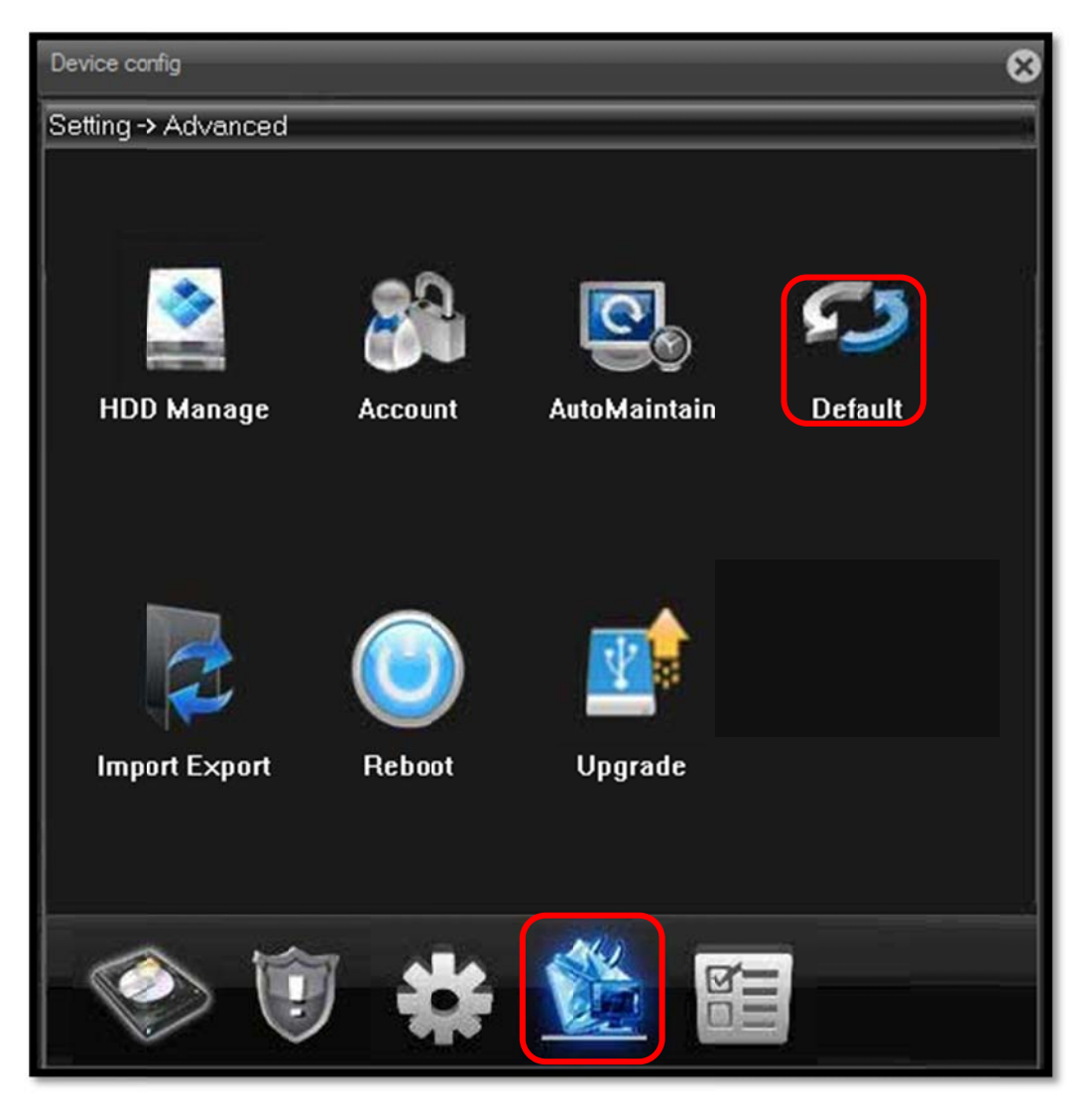

4

3) At the 'Default' screen, select the components you wish to restore

| Device config 🛞                |                              |     |  |  |  |  |  |  |
|--------------------------------|------------------------------|-----|--|--|--|--|--|--|
| Setting -> Advanced -> Default |                              |     |  |  |  |  |  |  |
| Please select setting er       | tries that you want to defau | ult |  |  |  |  |  |  |
| Select all                     |                              |     |  |  |  |  |  |  |
| General                        | Encode                       |     |  |  |  |  |  |  |
| Record                         | 🔲 Alarm Set                  |     |  |  |  |  |  |  |
| Network                        | NetService                   |     |  |  |  |  |  |  |
| GUI Display                    | Account                      |     |  |  |  |  |  |  |
| RS232                          | 🔲 Camera param.              |     |  |  |  |  |  |  |
|                                |                              |     |  |  |  |  |  |  |
|                                |                              |     |  |  |  |  |  |  |
|                                |                              |     |  |  |  |  |  |  |
| OK                             | Cancel                       |     |  |  |  |  |  |  |
| OK                             | Carlee                       |     |  |  |  |  |  |  |
|                                |                              |     |  |  |  |  |  |  |
|                                |                              |     |  |  |  |  |  |  |

### **5 DDNS settings**

#### 5.1 IP camera IP address settings

1) Go to 'Settings'  $\rightarrow$  'System'  $\rightarrow$  'Network' and enter the IP address and

port number.

| Setting -> Sus   | tem -> Network            |
|------------------|---------------------------|
| Net Card         | Wire Netcard  DHCP Enable |
| IP Address       | 192 . 168 . 0 . 52        |
| Subnet Mask      | 255 . 255 . 255 . 0       |
| Gateway          | 192 . 168 . 0 . 1         |
| Use DNS server a | address below             |
| Primary DNS      | 192 . 168 . 0 . 1         |
| Secondary DNS    | 8.8.8.8                   |
| Media Port       | 34567 HTTP Port 80        |
| Device Info      | 00: 12: 12: 49 : 2e: e6   |
| 🔲 High Speed I   | Download                  |
| Transfer Policy  | Quality Preferred         |
|                  |                           |
|                  |                           |
|                  |                           |

### 5.2 IP Camera port forwarding

Port forwarding for two ports of the camera is required (HTTP Port: 80; Media Port: 34567)

| Address a http://10.6.40.1/apphy.cgi                                                                                                    | Firmware: DD-WRT v24 (05/24/08                                                                                                    |
|----------------------------------------------------------------------------------------------------|----------------------------------------------------------------------------------------------------|
| Trive: 06:33:28 Setup Wireless Services Security Access Restrictions NAT / QoS Administration                                                                                                    | up 17 min, load average: 0.02, 0.09,<br>WAN: Dise<br>Status                                                                                                    |
| Port Forwarding Port Range Forwarding Port Triggering LPnP DMZ QoS Port Forward Forwards                                                                                                    | Help more                                                                                                    |
| Application     Port from     Protocol     IP Address     Port to     Enable       dwr-tcp     34567     TCP     10.6.40.10     34567     V       dwr-http     80     TCP     10.6.40.10     80     V       i     TCP     10.6.40.10     80     V | Certain applications may require to<br>open specific parts in order for it to<br>function correctly. Examples of these<br>applications include servers and cert<br>online games. When a request for a<br>certain port comes in from the<br>Internet, the router will route the dat<br>to the computer you specify. Due to<br>security concerns, you may want to<br>limit port forwarding to only those por<br>you are using, and uncheck the <i>Enab</i><br>checkbox after you are finished. |
| Save Apply Settings Cancel Changes                                                                                                    |                                                                                                    |

#### 5.3 IP Camera DDNS activation

1) In this example, we will use CN99 DDNS service. Visit 3322.org

(http://www.3322.org) to register a domain name.

2) Go to 'Settings'  $\rightarrow$  'System  $\rightarrow$  'Network', double click 'DDNS', enter the

domain name you registered.

|                                                             | Û      | *      |   |         | NetServic |
|-------------------------------------------------------------|--------|--------|---|---------|-----------|
| DDNS                                                        |        |        |   | <b></b> |           |
| DDNS Type<br>Enable<br>Domain Name<br>User Name<br>Password | CN99 - |        |   |         |           |
|                                                             | ОК     | Cancel | ] |         |           |

### 6 Access via mobile app

Below are instructions for installing and using the mobile app on iOS or

Android systems.

App for iOS/Android: vMEyeCloud。

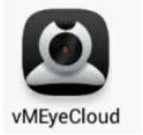

#### 6.1 Connect via domain name

To allow access from an external network, it is necessary to have a correct IP address, the appropriate port forwarded (media port: 34567), and DDNS setup performed.

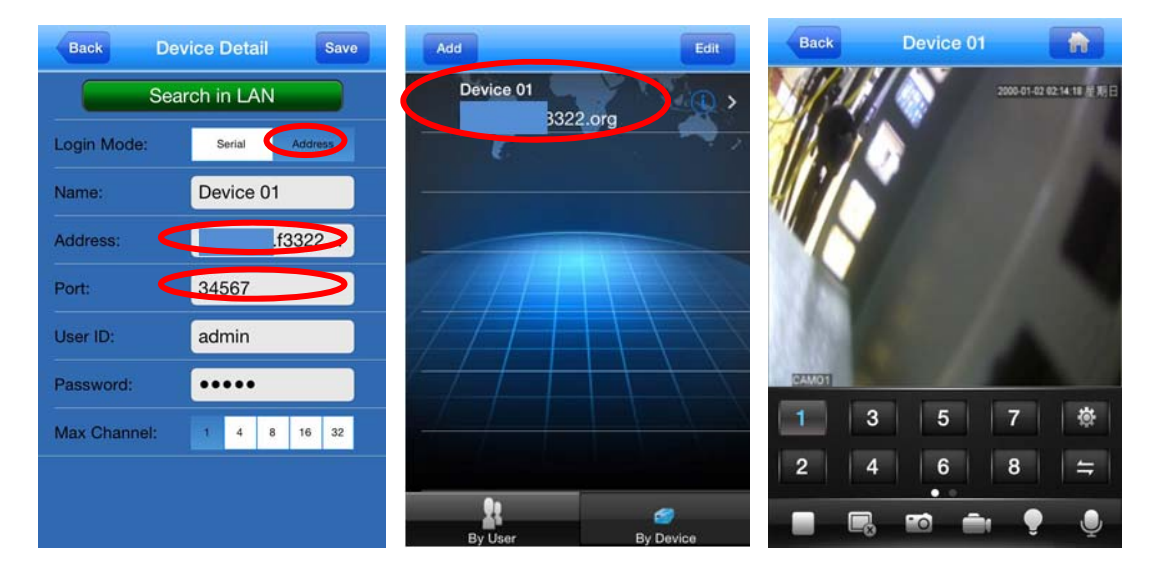

#### 6.2 Connect via cloud networking

To allow access via cloud networking, first of all you will need to ensure that the IP address settings are correct to enable internet access. Next you will need to obtain the cloud networking serial number by looking up system details of camera via IE, or by using Device Manager.

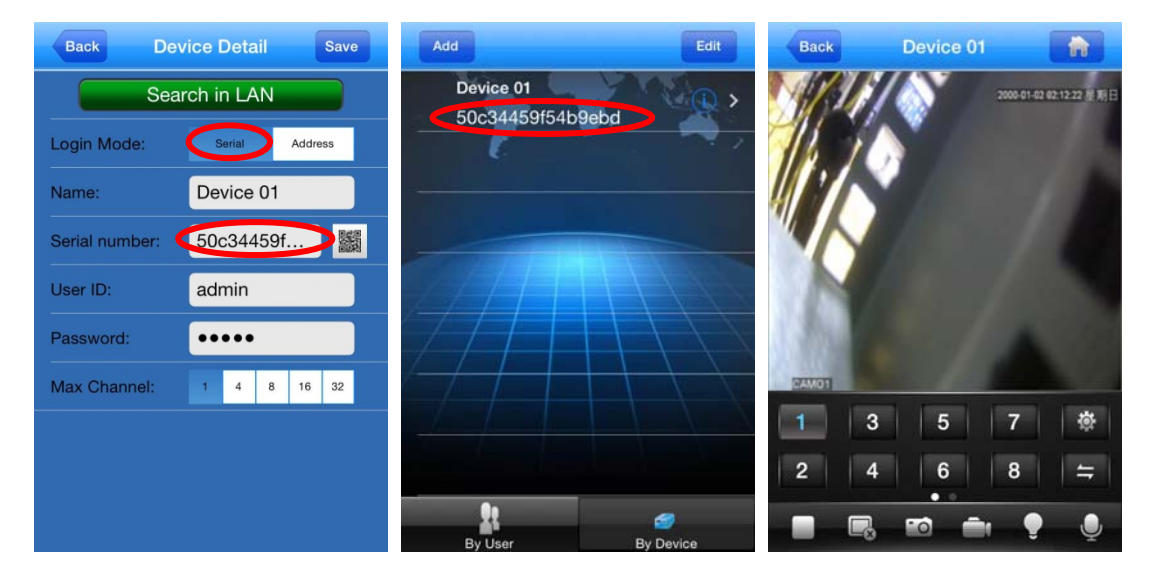

### **7** Streaming settings

1) Go to 'Settings'  $\rightarrow$  'System'  $\rightarrow$  'Encode'

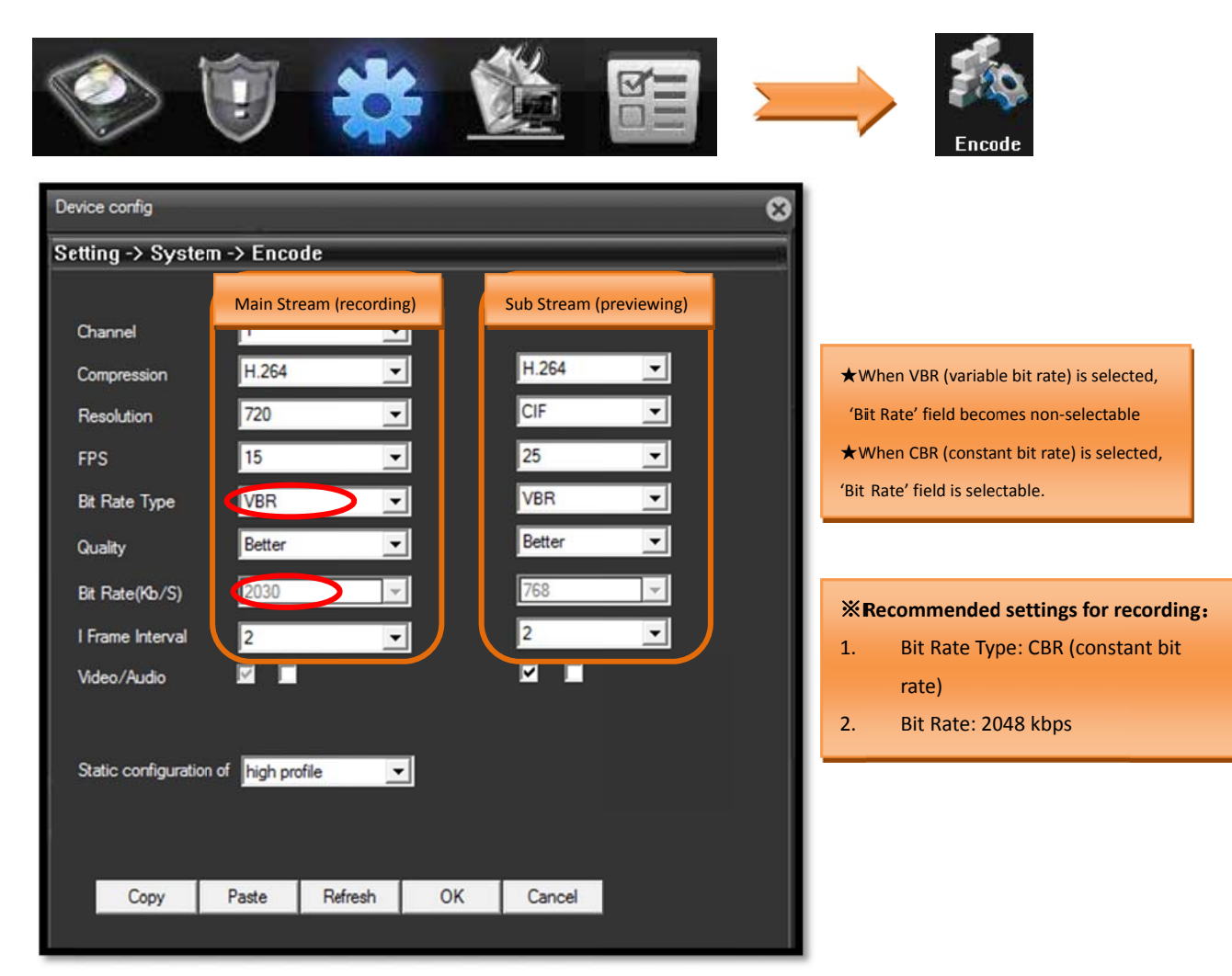

| Model         |                        | BVN133                                                                                        | BVN135                                            | BVN138                          | BVN139                 | BVN203                                        | BVN205                 | BVN208                  | BVN209                 |  |  |  |
|---------------|------------------------|-----------------------------------------------------------------------------------------------|---------------------------------------------------|---------------------------------|------------------------|-----------------------------------------------|------------------------|-------------------------|------------------------|--|--|--|
|               | Туре                   | IR mini dome                                                                                  | IR bullet                                         | IR bullet                       | IR bullet              | IR mini dome                                  | IR mini dome           | IR bullet               | IR bullet              |  |  |  |
| Product Image |                        |                                                                                               |                                                   |                                 |                        |                                               | 0                      |                         |                        |  |  |  |
| System        | DSP                    |                                                                                               |                                                   |                                 | dual core 32 bits DSP  | , pure hard compression                       |                        |                         |                        |  |  |  |
| 59310111      | Operating System       |                                                                                               |                                                   |                                 | Embede                 | ded RTOS                                      |                        |                         |                        |  |  |  |
|               | Image sensor           |                                                                                               | 1.3 Megapixe                                      | I CMOS sensor                   |                        |                                               | 2.0 Megapix            | el CMOS sensor          |                        |  |  |  |
|               | Minimum Illumination   |                                                                                               | 1                                                 |                                 | 0.1                    | Lux                                           | 1                      |                         | 1                      |  |  |  |
| Camera        | IR LED                 | 6 units (array)                                                                               | 24 units                                          | 2 units (array)                 | 42 units               | 6 units (array)                               | 24 units               | 2 units (array)         | 42 units               |  |  |  |
|               | Effective IR Range (m) | 25                                                                                            | 15                                                | 35                              | 30                     | 25                                            | 15                     | 35                      | 30                     |  |  |  |
|               | Lens                   |                                                                                               | 3.6mm                                             |                                 | 2.8-12mm               |                                               | 3.6mm                  |                         | 2.8-12mm               |  |  |  |
|               | Compression Format     |                                                                                               |                                                   |                                 | H.264 cc               | ompression                                    |                        |                         |                        |  |  |  |
|               | Compression Technology |                                                                                               |                                                   |                                 | dual strear            | m technology                                  |                        |                         |                        |  |  |  |
|               | Encoding               |                                                                                               |                                                   |                                 | ,                      | AVI                                           |                        |                         |                        |  |  |  |
| Video         | Bit Rate               |                                                                                               |                                                   |                                 | 0.1M~6Mb               | ps adjustable                                 |                        |                         |                        |  |  |  |
|               | Frame Rate             |                                                                                               |                                                   |                                 | 1~30fps                | adjustable                                    |                        |                         |                        |  |  |  |
|               | Image Output           |                                                                                               | Main Stream: 12<br>Sub Strea                      | 280*960 1280*720<br>Im: 704*576 |                        | Main Stream: 1920*1080<br>Sub Stream: 704*576 |                        |                         |                        |  |  |  |
|               | Protocol               |                                                                                               | RTSP/FTP/PPPOE/DHCP/NTP/UPnP                      |                                 |                        |                                               |                        |                         |                        |  |  |  |
|               | Interfaces             | 1RJ45 Ethernet interface, 10/100M adaptation                                                  |                                                   |                                 |                        |                                               |                        |                         |                        |  |  |  |
| Network       | ONVIF                  | Support                                                                                       |                                                   |                                 |                        |                                               |                        |                         |                        |  |  |  |
|               | Mobile Monitoring      |                                                                                               | Supports iOS, Android, Windows Mobile, BlackBerry |                                 |                        |                                               |                        |                         |                        |  |  |  |
|               | Functions              | Supports web configuration, real time transmission, central remote monitoring client software |                                                   |                                 |                        |                                               |                        |                         |                        |  |  |  |
|               | Power Supply           |                                                                                               |                                                   |                                 | DC                     | C 12V                                         |                        |                         |                        |  |  |  |
|               | Shell Material         | Plastic                                                                                       |                                                   | Metal                           |                        | Plastic Metal                                 |                        |                         |                        |  |  |  |
| Conoral       | Shell Color            | White/Black                                                                                   | White                                             | Grey                            | White                  | White/Black                                   | White                  | Grey                    | White                  |  |  |  |
| General       | Dimensions (mm)        | 94(Ø) X 71(H)                                                                                 | 160(L) × 62(W) × 70(H)                            | 245(L) x 90(W) x 113(H)         | 230(L) x 75(W) x 98(H) | 94(Ø) X 71(H)                                 | 160(L) × 62(W) × 70(H) | 245(L) × 90(W) × 113(H) | 230(L) x 75(W) x 98(H) |  |  |  |
|               | Gross Weight (g)       | 225                                                                                           | 418                                               | 645                             | 560                    | 225                                           | 418                    | 645                     | 560                    |  |  |  |
|               | Ingress Protection     |                                                                                               |                                                   | IP66                            |                        |                                               |                        | IP66                    |                        |  |  |  |